### 示範一:使用國教院教材編輯輔助系統判斷文本詞彙等級

#### 1. 選擇關聯替換詞語的詞彙等級 2. 選擇想使用的語料庫

| 等級 *all → 語料庫 *平衡語料庫 → *開聯詞數量                                                                                                    | 10 ○S, ●M, ○L                                                                                                    |
|----------------------------------------------------------------------------------------------------|----------------------------------------------------------------------------------------------------|
| <ul> <li>(-)輸入內文 清除 重詢 4. 按下查詢</li> </ul>                                                                                                    | 分級標記 詞彙等級分布 詞表 以關聯替換詞語選擇器 三多音管理 网教材輸出                                                                                                    |
| 4. 按下旦  《華盛頓郵報》指出,在美國早午餐之所以會興盛,跟早餐習慣的轉變有關,據2011年的健康統計調查,有超過25%的青少年與青年不吃早餐。生活日趨忙碌,人們在平日沒有時間吃早餐,只能等到假日再來一頓悠閒而豐盛的早午餐。這也成為朋友之間新的聚會形式,平日時間太難裔,假日早上最剛好,早午餐開始帶有「大餐」的概念,成為讓人期待的一餐。 | 分級標記 《 " 華盛頓 " 郵報 》 "指出 , 1在 "美國 1 早 11 午餐 50 之所以 1會 7 興盛 , 1跟 11 早餐<br>2 習慣 16 的 "轉變 4 有關 , 據 2011 14 年 16 的 2 健康 5 統計 4 調查 , 1 有 4 超過 25<br>% 16 的 4 青少年 4與 4 青年 不 1 吃 11 早餐 。 3 生活 6 日趨 5 忙碌 , 4 人們 1在 4 平日<br>1沒有 1時間 1 吃 12 早餐 , 12 1 能 3 等到 3 假日 1再 1來 11 - 4 6 悠閒 5 而 6 豐盛 1 的<br>1 早 12 午餐 。 11 2 元 5 成為 1 朋友 4 之間 1 新 1 的 5 聚會 5 形式 , 4 平日 1 時間 12 太                                                                                                    |
|                                                                                                    | [ <sup>1</sup> ]難 <sup>100</sup> 喬, <sup>1</sup> 3 <sup>1</sup> 假日 <sup>10</sup> 早上 <sup>11</sup> <sup>11</sup> 最 <sup>1</sup> 3 <sup>1</sup> 明好, <sup>11</sup> 早 <sup>11</sup> <sup>11</sup> 午餐 <sup>12</sup> 開始 <sup>10</sup> 帶有「 <sup>100</sup> 大餐」 <sup>11</sup> 的 <sup>10</sup><br><sup>10</sup> 微念, <sup>10</sup> 5成為 <sup>10</sup> 2讓 <sup>11</sup> 4, <sup>10</sup> 4 <sup>1</sup> 期待 <sup>10</sup> 19 <sup>11</sup> 10 <sup>11</sup> <sup>11</sup> <sup>12</sup><br><sup>10</sup> 6概念, <sup>10</sup> 5成為 <sup>10</sup> 2讓 <sup>11</sup> 4, <sup>10</sup> 4 <sup>1</sup> 期待 <sup>10</sup> 19 <sup>11</sup> 10 <sup>11</sup> <sup>11</sup> <sup>12</sup><br><sup>10</sup> 6概念, <sup>10</sup> 5成為 <sup>10</sup> 2 <sup>1</sup> 3 <sup>11</sup> 10 <sup>11</sup> 10 <sup></sup> |

5. 使用關聯替換詞語選擇器·除了由系統判斷詞 彙等級以外·點選單一詞彙可查看關聯替換詞語

| (-)輸入內文 清除 查詢                                                                                                    | 分級標記                                                                                | 詞彙等級分布                                                                                                    | 詞表                                                                                                    | 匚鬬聯替換詞語選擇器                                                                                                    | 国多音管理 | <b>卿</b> 教材輸出                                                                                                    |
|----------------------------------------------------------------------------------------------------|-------------------------------------------------------------------------------------|----------------------------------------------------------------------------------------------------|----------------------------------------------------------------------------------------------------|----------------------------------------------------------------------------------------------------|-------|----------------------------------------------------------------------------------------------------|
| <ul> <li>(→輸入內文 清除 查詢</li> <li>《華盛頓郵報》指出,在美國早午餐之所以會興盛,跟早餐習慣的轉變有關,據2011年的健康統計調查,有超過25%的青少年與青年不吃早餐。生活日趨忙碌,人們在平日沒有時間吃早餐,只能等到假日再來一頓悠閒而豐盛的早午餐。這也成為朋友之間新的聚會形式,平日時間太難裔,假日早上最剛好,早午餐開始帶有「大餐」的概念,成為讓人期待的一餐。</li> </ul> | →級標記<br>開聯替換詞<br>《<br>*<br>*<br>*<br>*<br>*<br>*<br>*<br>*<br>*<br>*<br>*<br>*<br>* | 詞量等級分布<br><b>吾選擇器 (覆蓋本</b><br>郵報》→指出,→<br>→<br>本<br>+<br>生活 -6日 -<br>-<br>-<br>-<br>-<br>-<br>-<br>-<br>-<br>-<br>-<br>-<br>-<br>- |                                                                                                    | □開聯替換詞語選擇器<br>$+1^{+}$ 午餐 $+5$ 所以 $+1^{+}$ $+7^{+}$<br>$+4^{+}$<br>$+4^$ |       | 四教材輸出<br><sup>2</sup> 2 慣 +0<br>49 +4 <sup>1</sup> 年 +1<br>41<br>42 +4 <sup>1</sup> 年 +1<br>41<br>41<br>41<br>43<br>43<br>43<br>43<br>43<br>43<br>43<br>43<br>43<br>43 |
|                                                                                                    | 多音管理〔                                                                               | 標示注音】                                                                                                    | <ul> <li>愈超</li> <li>0.540489</li> <li>逐漸</li> <li>0.5274470</li> <li>更加</li> <li>0.5036381</li> </ul> | 4 拼音 )                                                                                                    |       |                                                                                                    |

### 示範二:使用國教院語義場關聯詞查詢系統查詢超等詞的替代詞彙

於系統中輸入超等詞「日趨(TBCL 第六級)」後,可參考系統輸出結果,將該詞替換成「日益 (TBCL 第五級)」。

| <ul> <li>♥ 語義場關聯詞查詢系統</li> <li>1 選擇詞彙等級 2 選擇想使用的語料庫</li> </ul> | 4 按下查詢 |                   |       |
|----------------------------------------------------------------|--------|-------------------|-------|
| 等級 *all 、     語料庫 *平衡語料庫 、     *開聯詞數量 10                       | 查詢     |                   |       |
| 正相關 3. 輸入想查詢的詞彙 負相關                                            | 語義場關聯  | <b>詞 5</b> . 系統顯示 | ⊼查詢結果 |
| 日趨                                                             | 關聯     | 詞 等級              | 相關度   |
|                                                                | 日益更形   | 5                 | 0.762 |
|                                                                | 日漸     | 6                 | 0.617 |
|                                                                | 揭於     | X                 | 0.600 |

### 示範三:使用詞語分級標準檢索系統和國教院分詞系統設計誘答選項

- 利用<u>詞語分級標準檢索系統</u>查詢詞彙等級、<u>國教院分詞系統</u>查詢詞類。
- 例如,以「統計」作為考點,可先使用<u>國教院分詞系統</u>判定「統計」為普通名詞,再設計同為 名詞的「數目、姿態、預算」作為誘答,最後使用<u>詞語分級標準檢索系統</u>確認誘答選項的詞彙 等級。

| ☞ 國教院分詞系統                                                                                                    |                                                                                                    |
|----------------------------------------------------------------------------------------------------|----------------------------------------------------------------------------------------------------|
| 開始分詞 1. 輸入文章或句子                                                                                                    |                                                                                                    |
| 請輸入需要分詞的文本 2. 按下「開始分詞                                                                                                    | L                                                                                                    |
| 《華盛頓郵報》指出,在美國早午餐之所以會興盛<br>生活日趨忙碌,人們在平日沒有時間吃早餐,只能<br>假日早上最剛好,早午餐開始帶有「大餐」的概念                                                                                                    | ,跟早餐習慣的轉變有關,據2011年的健康統計調查,有超過25%的青少年與青年不吃早餐。<br>等到假日再來一頓悠閒而豐盛的早午餐。這也成為朋友之間新的聚會形式,平日時間太難喬,<br>,成為讓人期待的一餐。                                                                                                    |
| 3. 點選「詞性」<br><del>分詞結果<mark>(</mark> ☑詞性)</del>                                                                                                    | <ol> <li>4. 系統顯示分詞結果</li> <li>5. 查找考點的詞性</li> </ol>                                                                                                    |
| 《 ** 華盛頓 ** 郵報 》 ** 指出 , 1在 ** 美國 12 **           2 健康 ** **           2 健康 ** **           ** **           ** **           ** **           ** **           ** **           ** **           ** **           ** **           ** **           ** **           ** **           ** **           ** **           ** **           ** **           ** **           ** **           ** **           ** **           ** **           ** **           ** **           ** **           ** **           ** **           ** **           ** **           ** **           ** **           ** **           ** **           ** **           ** **           ** **           ** **           **           **           **           **           **           **           **           **           **           ** | **午餐       ***       ***       ***       ***       ***       ***       ***       ***       ***       ***       ***       ***       ***       ***       ***       ***       ***       ***       ***       ***       ***       ***       ***       ***       ***       ***       ***       ***       ***       ***       ***       ***       ***       ***       ***       ***       ***       ***       ***       ***       ***       ***       ***       ***       ***       ***       ***       ***       ***       ***       ***       ***       ***       ***       ***       ***       ***       ***       ***       ***       ***       ***       ***       ***       ***       ***       ***       ***       ***       ***       ***       ***       ***       ***       ***       ***       ***       ***       ***       ***       ***       ***       ***       ***       ***       ***       ***       ***       ***       ***       ***       ***       ***       ***       ***       ***       ***       ***       ***       ***       ***       ***       ****       ***       *** <t< td=""></t<> |

# ● 詞語分級標準檢索系統 <u>1. 選擇想使用的系統</u>

|           | 漢字分級標準                                   | 詞語分 | 級標準               | 語法點分級標準 | 基礎詞彙       | 類詞綴        |  |  |
|-----------|------------------------------------------|-----|-------------------|---------|------------|------------|--|--|
| く。査請      | Q 查詢結果 共:1 <sup>章</sup> 2. 輸入想查詢的詞語並按下查詢 |     |                   |         |            |            |  |  |
| 等級 - 選單 - |                                          |     |                   |         |            |            |  |  |
|           | 等級<br>情境                                 | 詞語  |                   | 音讀      | 口語/書面每百萬詞頻 | 國語辭典 / 語料庫 |  |  |
| 4373      | 進階 第5級<br>購物、商店                          | 數目  | רא<br>א` א (shù r | nù)     | 11 / 26    | 數目/書面 口語   |  |  |

3. 系統顯示查詢結果

## ♥ 詞語分級標準檢索系統

|                                   | 漢字分級標準                  | 詞語分級標準              | 語法點分級標 | 準 基礎詞彙     | 類詞綴        |  |  |  |  |
|-----------------------------------|-------------------------|---------------------|--------|------------|------------|--|--|--|--|
| 🔍 查詢結                             | Q 查詢結果 共:1 <sup>筆</sup> |                     |        |            |            |  |  |  |  |
| 等級 - 選單 - ↓ 情境 - 選單 - ↓  詞語 姿態 査詢 |                         |                     |        |            |            |  |  |  |  |
|                                   | 等級<br>情境                | 詞語                  | 音讀     | 口語/書面每百萬詞頻 | 國語辭典 / 語料庫 |  |  |  |  |
| 5252                              | 進階 第5級<br>核心詞           | 姿態<br>P <u>去</u> (Z | ī tài) | 8 / 37     | 姿態/書面 口語   |  |  |  |  |

# ♥ 詞語分級標準檢索系統

|        | 漢字分級標準              | 詞語   | 分級標準                                           | 語法點分級標準 | 基礎詞彙       | 類詞綴        |
|--------|---------------------|------|------------------------------------------------|---------|------------|------------|
| 🔍 查詢編  | <b>5果</b> 共:1筆      |      |                                                |         |            |            |
| 等級 - 選 | 單 - 🛛 🖌   情境 🛛 - 選單 | l- ~ | 詞語 預算                                          | 查詢      |            |            |
|        | 等級<br>情境            | 詞語   |                                                | 音讀      | 口語/書面每百萬詞頻 | 國語辭典 / 語料庫 |
| 4976   | 進階 第5級<br>職業        | 預算   | 山、<br>、<br>、<br>、<br>、<br>、<br>、<br>、<br>(yù s | uàn)    | 35 / 19    | 預算/書面 口語   |